You can track the HbA1c levels in Barnestorm Office or Point of Care.

The patient must have a diabetes diagnosis code in order to track the levels. If the HbA1c screen does not appear for you, check the patient's ICD History to verify they have a diabetes diagnosis code.

The entire history will show up on the patient's 60 Day Summary (from the Patient Info screen).

<u>Barnestorm Office</u>: after selecting the patient from the **Select Patient** screen click on the **Visits** / **Assessments** tab and then select the **HbA1c** button. The button will be yellow for diabetic patients and gray for non-diabetic (based on ICD History).

<u>Point of Care</u>: within a visit click on the **Endocrine** tab then click the **HbA1c** tab towards the top.

o Once you start to key in the levels, this screen will display how long it's been since the most recent results.

o Select the lab date and key in the results, either the percentage or the mmol/mol value. Value must be at least 3 or higher.

o Click on Add.

o If you keyed in an incorrect value, select the value, change the results and click on Replace.

o To delete an entry, select the value and then click on the Delete button.

## Enter HbA1c Results

To fill out the HbA1c history, enter the lab date and the value (either the % or the mmol/mol) then click Add. To correct an entry, click on it in the history panel, then fix the date/value and click Replace. To remove an entry, click on it in the history panel, then click Delete.

|          |                  | Add      |   | Print Complete HbA1c History on this visit note                                |          |                  |                  |  |
|----------|------------------|----------|---|--------------------------------------------------------------------------------|----------|------------------|------------------|--|
| History: | Date<br>01/07/16 | mmol/mol | % | HbA1c Relationship between %, mmol/mol,<br>and estimated average blood glucose |          |                  |                  |  |
|          |                  |          |   | HbA1c %                                                                        | mmol/mol | mmo1/L           | Est. avg glucose |  |
|          |                  |          |   | 5                                                                              | 31       | 5.4 (4.2-6.7)    | 97 (76-120)      |  |
|          |                  |          |   | 6                                                                              | 42       | 7.0 (5.5-8.5)    | 126 (100-152)    |  |
|          |                  |          |   | 7                                                                              | 53       | 8.6 (6.8-10.3)   | 154 (123-185)    |  |
|          |                  |          |   | 8                                                                              | 64       | 10.2 (8.1-12.1)  | 183 (147-217)    |  |
|          |                  |          |   | 9                                                                              | 75       | 11.8 (9.4-13.9)  | 212 (170-249)    |  |
|          |                  |          |   | 10                                                                             | 86       | 13.4 (10.7-15.7) | 240 (193-282)    |  |
|          |                  |          |   | 11                                                                             | 97       | 14.9 (12.0-17.5) | 269 (217-314)    |  |
|          | -                |          |   | 12                                                                             | 108      | 16.5 (13.3-19.3) | 298 (240-347)    |  |
|          |                  |          |   | 13                                                                             | 119      | 18.1 (15-21)     | 326 (260-380)    |  |
|          |                  |          |   | 14                                                                             | 130      | 19.7 (16-23)     | 355 (290-410)    |  |
|          |                  |          |   | 15                                                                             | 140      | 21.3 (17-25)     | 384 (310-440)    |  |
|          |                  |          |   | 16                                                                             | 151      | 22.9 (19-26)     | 413 (330-480)    |  |
|          |                  |          |   | 17                                                                             | 162      | 24.5 (20-28)     | 441 (460-510)    |  |
|          |                  |          |   | 18                                                                             | 173      | 26.1 (21-30)     | 470 (380-540)    |  |
|          |                  |          |   | 19                                                                             | 184      | 27.7 (23-32)     | 499 (410-570)    |  |

## Knowledgebase

http://kb.barnestorm.biz/KnowledgebaseArticle51261.aspx